# Actualizar certificado de autenticación VPN SAML de acceso seguro (certificado de proveedor de servicios)

| Contenido     |  |
|---------------|--|
| Introducción  |  |
| Antecedentes  |  |
| Prerequisites |  |
| Requirements  |  |

Panel de Cisco Secure Access ID de Microsoft Entry (Microsoft Azure)

#### Introducción

Este documento describe los pasos necesarios para actualizar el certificado del proveedor de identidad (IdP) con el nuevo certificado del proveedor de servicios de acceso seguro.

#### Antecedentes

El certificado de lenguaje de marcado de aserción de seguridad de acceso seguro (SAML) de Cisco utilizado para la autenticación de red privada virtual (VPN) vencerá pronto y se puede actualizar en el IdP actual utilizado para autenticar usuarios de VPN en caso de que validen este certificado.

Puede encontrar más información al respecto en la sección Anuncios de acceso seguro.

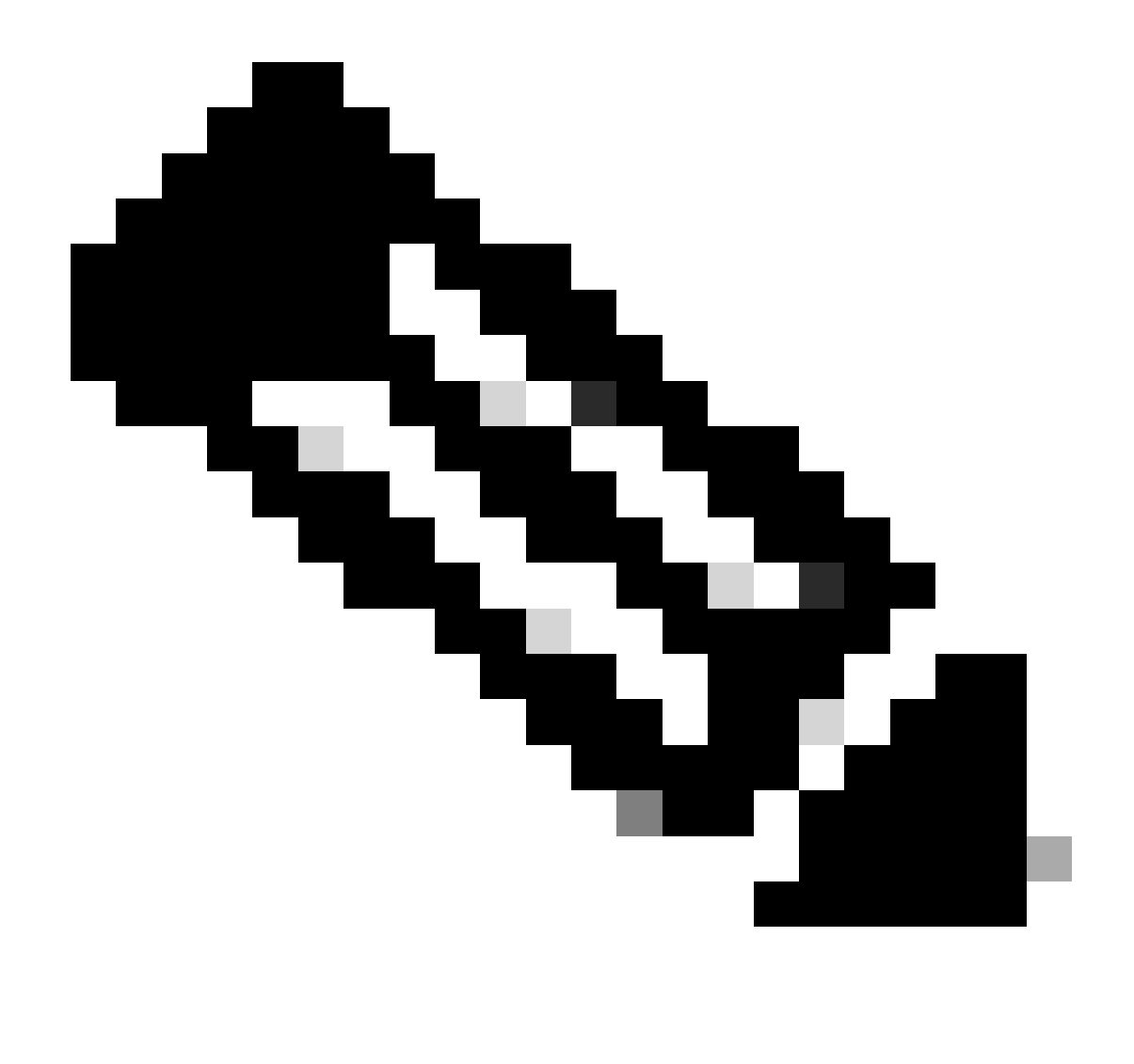

Nota: La mayoría de los IdP no verifican este certificado SAML de forma predeterminada y no es un requisito, lo que significa que no se necesita ninguna otra acción en su IdP. En caso de que su IdP valide el Certificado de Acceso Seguro, continúe con la actualización del Certificado de Acceso Seguro en su configuración de IdP.

Este documento cubre los pasos para confirmar si los IdPs configurados realizan la validación del certificado: Entra ID (Azure AD), Pingldentity, Cisco DUO, OKTA.

#### Prerequisites

#### Requirements

- Acceso al panel de Cisco Secure Access.
- Acceso a su panel de IdP.

### Panel de Cisco Secure Access

Nota: Asegúrese de que después de hacer el siguiente paso que es activar el Nuevo Certificado de Acceso Seguro, <u>si su IdP está haciendo esta Validación de Certificado</u>, actualice su IdP con el nuevo Certificado; de lo contrario, la Autenticación VPN para Usuarios de Acceso Remoto puede fallar.

Si confirma que su IdP está haciendo esta Validación de Certificado, le recomendamos que active el nuevo certificado en Secure Access y lo cargue en su IdP durante el horario no laborable.

En el panel de acceso seguro, la única acción requerida es ir a Secure > Certificates > SAML Authentication > Service Provider certificates, en el certificado "New" haga clic en "Activate".

Una vez que haya hecho clic en Activar, podrá descargar el nuevo certificado de acceso seguro para importarlo en su IdP si está realizando la validación del certificado.

| V | PN Service Provider |                                  | 2 ^                           |          |
|---|---------------------|----------------------------------|-------------------------------|----------|
| ſ |                     |                                  |                               |          |
|   |                     | Serial number                    | Expiration date               |          |
|   | New                 | 4001919680eb7bea75760c65dfcdc612 | August 27, 2025 9:00:56 PM    | Activate |
|   | Active              | 40018a952843fdce9813b8ae2d7b32e9 | September 13, 2024 3:24:58 PM |          |
|   |                     |                                  |                               |          |

#### ID de Microsoft Entry (Microsoft Azure)

El Id. de entrada (Azure AD) no realiza la validación de certificados de forma predeterminada.

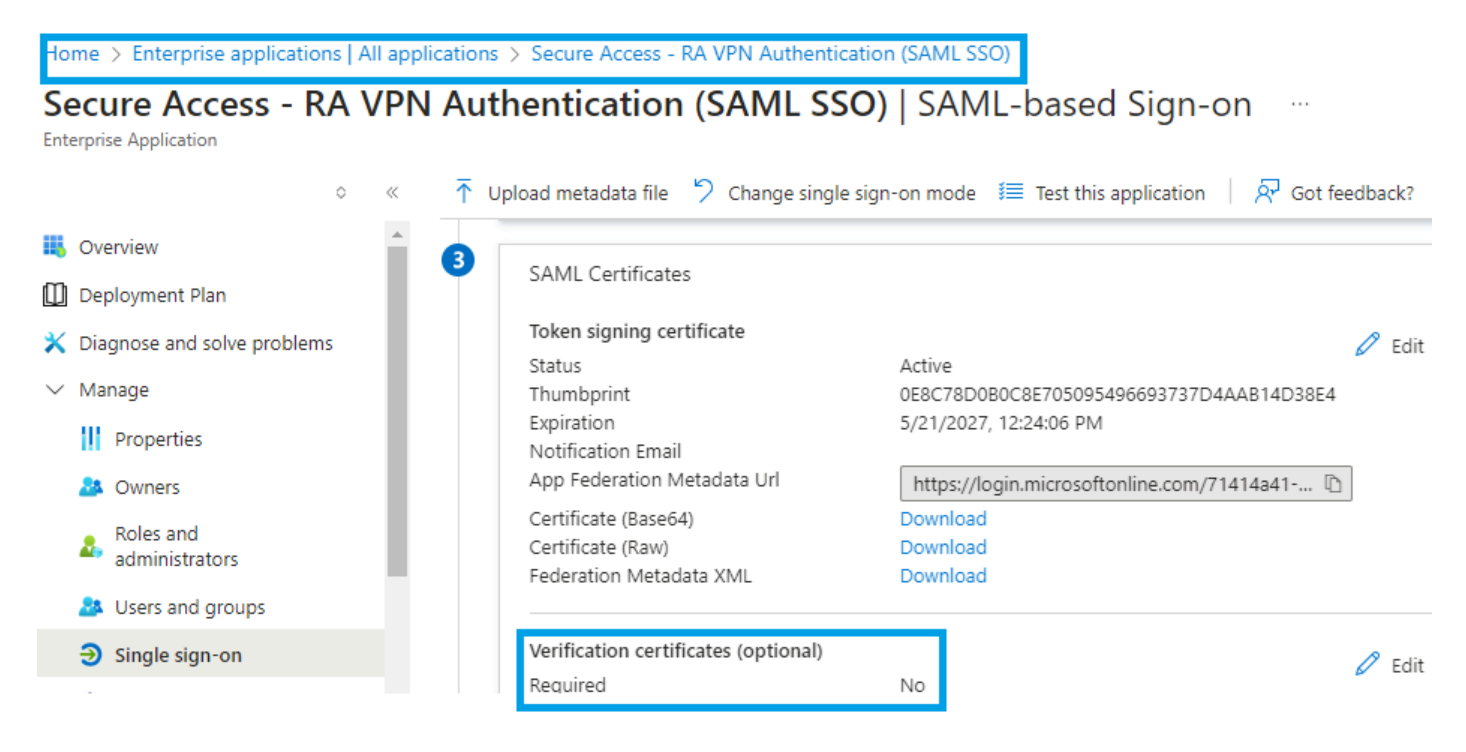

Si el ID de entrada de IdP tiene el valor "Certificado de verificación (opcional)" establecido en "Requerido = sí", haga clic en Editar y "Cargar certificado" para cargar el nuevo certificado VPN SAML de acceso seguro.

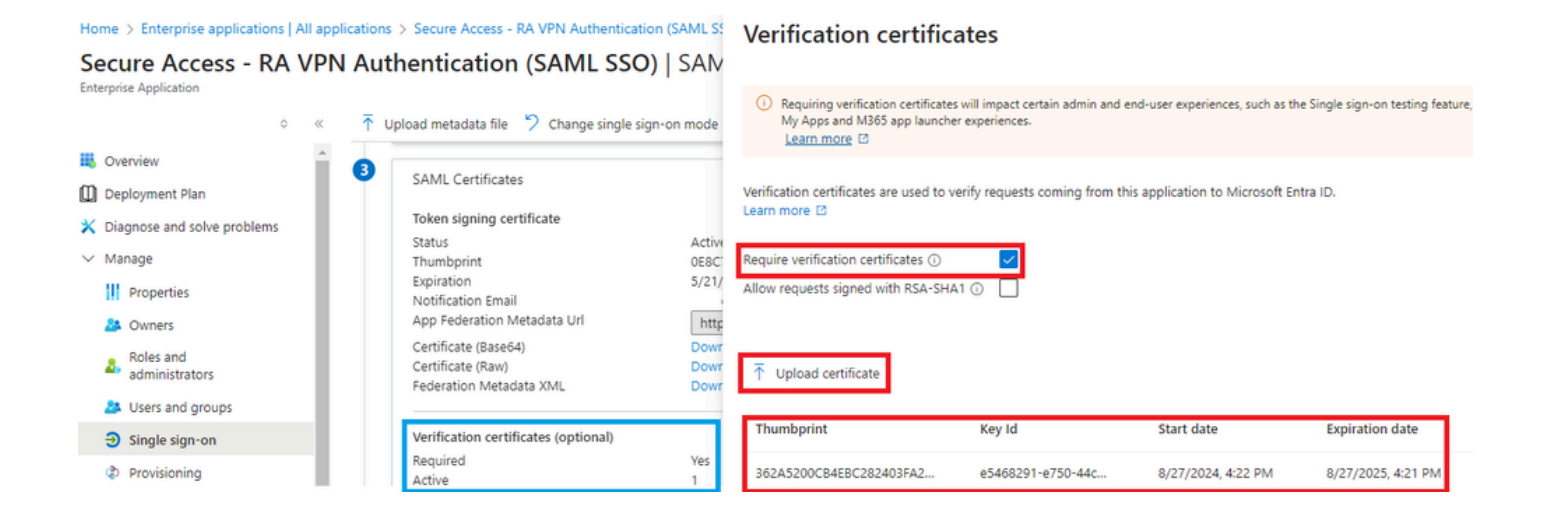

### Pingldentity

PingIdentity no está realizando la validación de certificados de forma predeterminada.

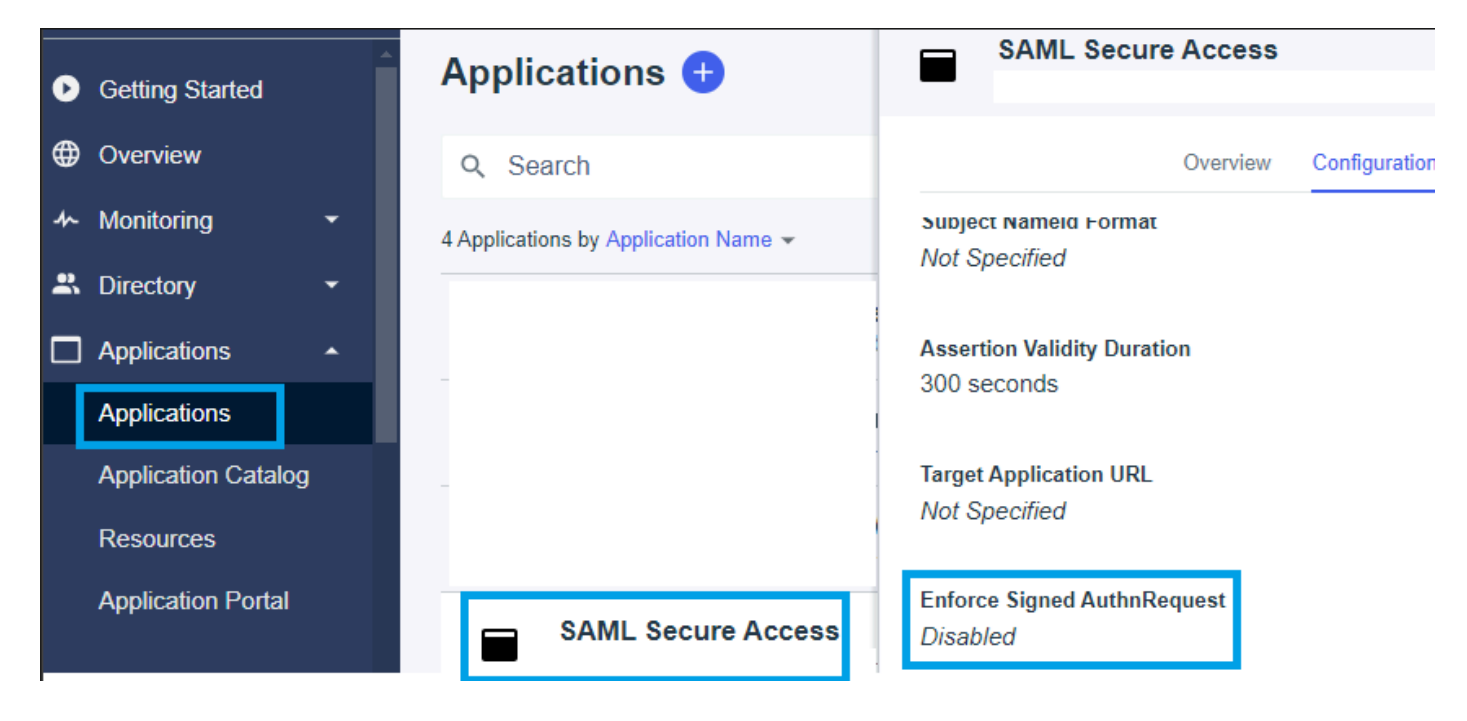

Si en IdP Identity el valor Enforce Signed AuthnRequest está configurado en "Enabled ", haga clic en Edit y cargue el nuevo Certificado VPN SAML de Secure Access.

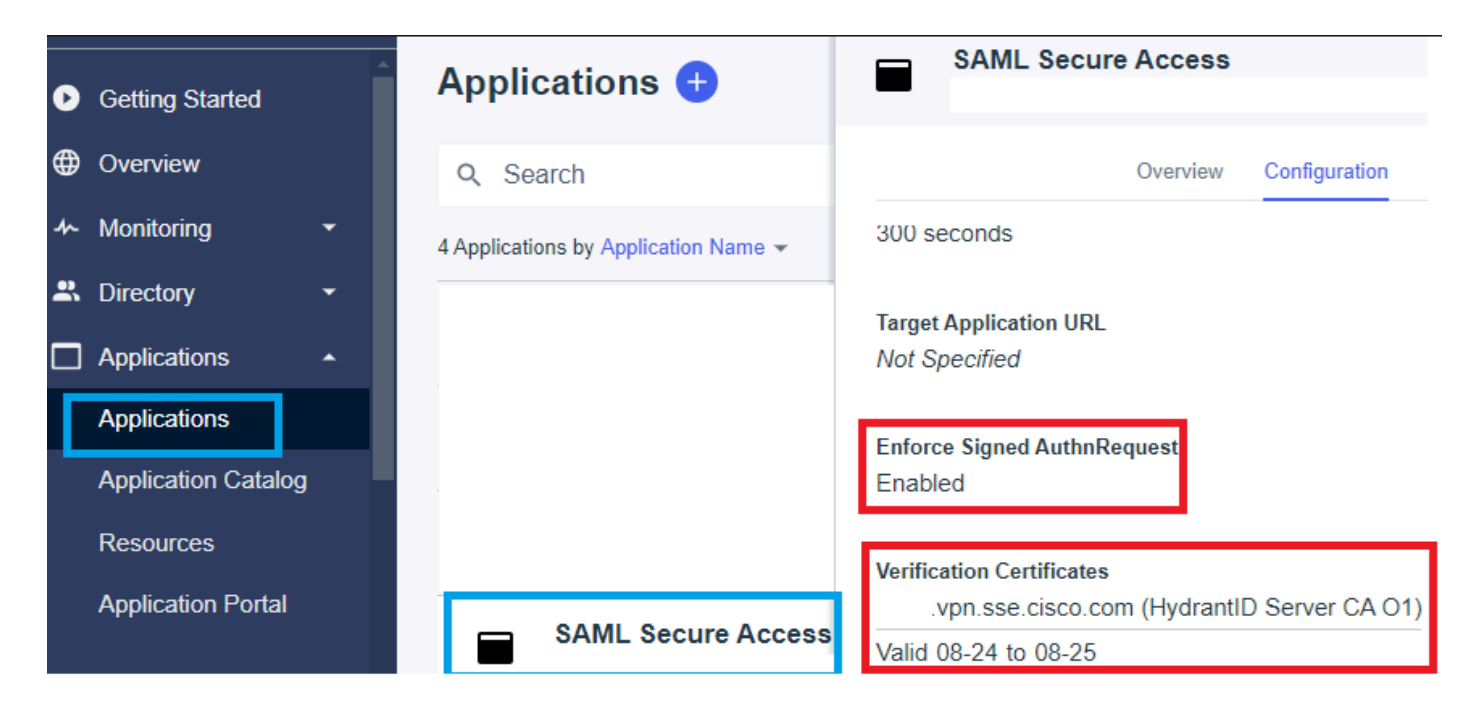

### Cisco DUO

Cisco DUO realiza la validación de la solicitud de firma de forma predeterminada; sin embargo, no requiere que se realice ninguna acción en el propio DUO a menos que se habilite el cifrado de aserción.

para la firma de solicitud, el DUO puede descargar el nuevo certificado mediante el enlace de ID de entidad de metadatos proporcionado por el administrador.

Respuesta de firma y acción de aserción

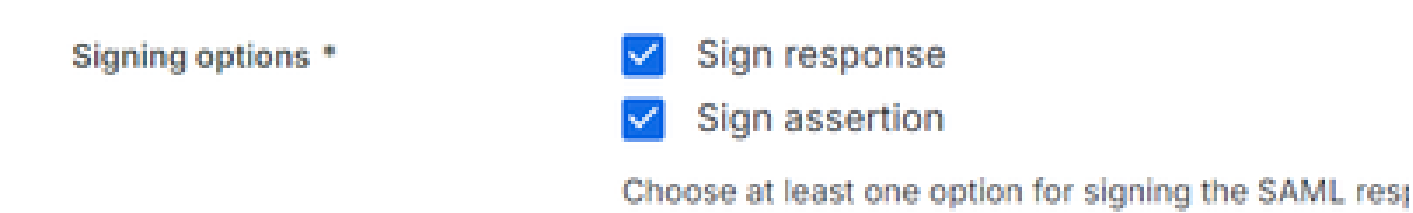

#### Configuración de ID de entidad

No se requiere ninguna acción en este paso, el DUO puede extraer el nuevo certificado del enlace de ID de entidad: <u>https://<entry-id>.vpn.sse.cisco.com/saml/sp/metadata/<profile\_name></u>.

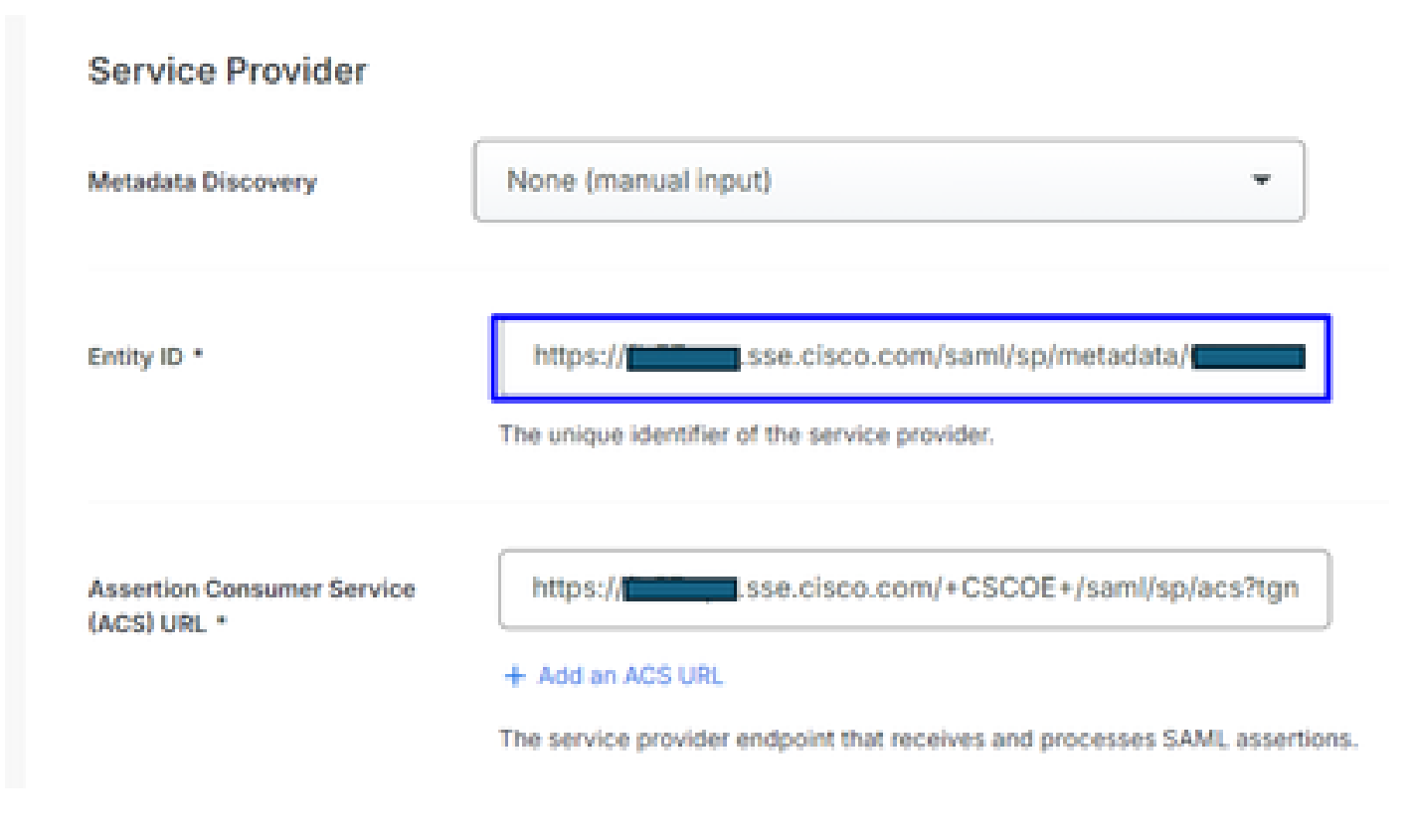

Cifrado de aserción

Si en el IdP de Cisco DUO el valor "Encriptación de aserción" tiene marcada la opción "Cifrar la aserción SAML", haga clic en "Elegir archivo" y cargue el nuevo certificado VPN SAML de acceso seguro.

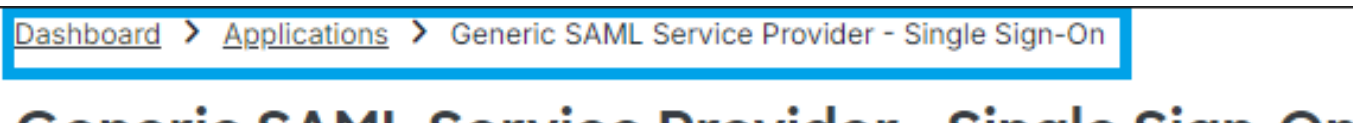

## Generic SAML Service Provider - Single Sign-On

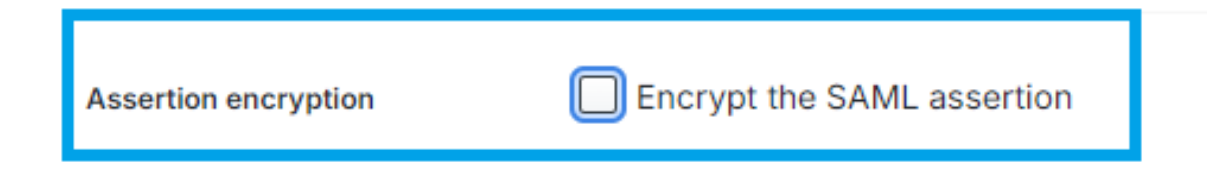

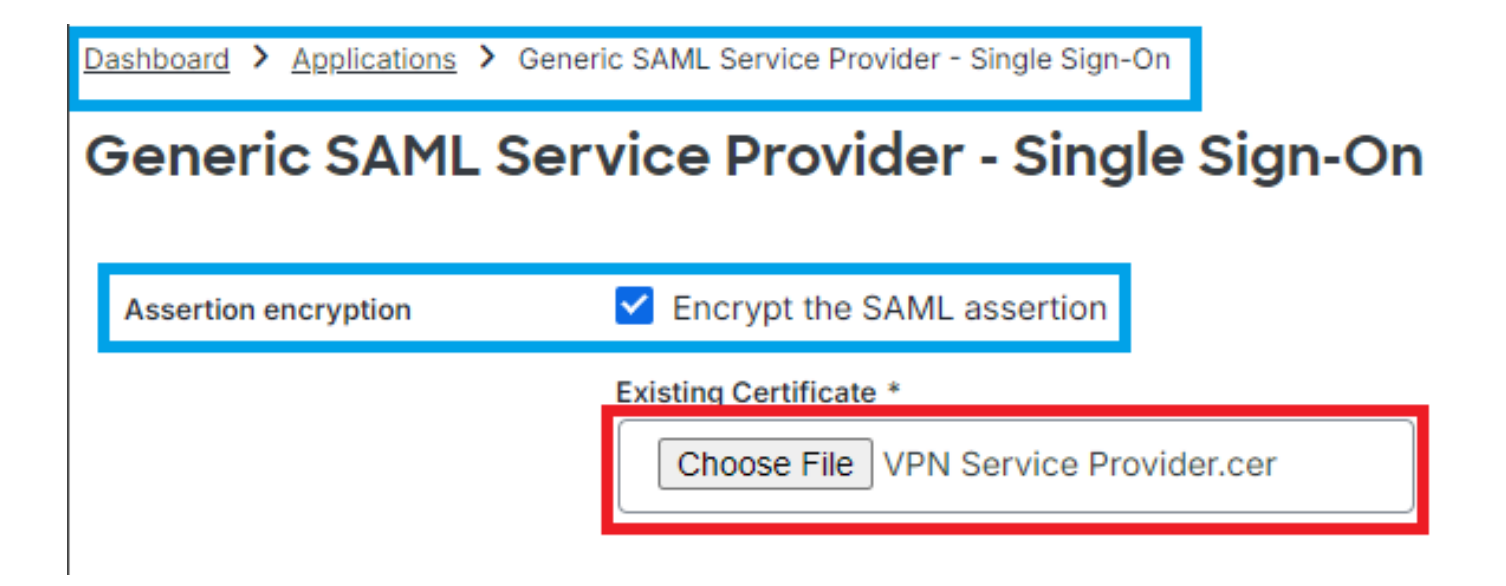

#### OKTA

OKTA no está realizando la validación de certificados de forma predeterminada. No existe ninguna opción en General > Configuración SAML que diga "Certificado de firma".

← Back to Applications

| Secure Access - VPN |                      |                           |  |
|---------------------|----------------------|---------------------------|--|
|                     | Active •             | View Logs Monitor Imports |  |
|                     | GENERAL              |                           |  |
|                     | Single Sign On URL   |                           |  |
|                     | Recipient URL        |                           |  |
|                     | Destination URL      |                           |  |
|                     | Audience Restriction |                           |  |
|                     | Default Relay State  |                           |  |
|                     | Name ID Format       | EmailAddress              |  |
|                     | Response             | Signed                    |  |
|                     | Assertion Signature  | Signed                    |  |
|                     | Signature Algorithm  | RSA_SHA256                |  |
|                     | Digest Algorithm     | SHA256                    |  |
|                     | Assertion Encryption | Unencrypted               |  |
|                     | SAML Single Logout   | Disabled                  |  |

Si en el IdP OKTA hay un valor bajo General > Configuración SAML, que dice "<u>Cifrado de</u> <u>afirmación de certificado de firma</u>" significa que OKTA está haciendo la Validación de Certificado. Haga clic en "Editar configuración SAML", haga clic en Certificado de firma y cargue el nuevo Certificado VPN SAML de acceso seguro.

| ← Back to Applications  Secur  Active | e Access - VPN View Logs Monitor Imports                                                                                                    |
|---------------------------------------|----------------------------------------------------------------------------------------------------|
| Signature Certificate                 | VPN Service Provider.cer X<br>Uploaded by Josue Brenes on September 5,<br>2024 at 11:25:06 AM CST<br>CN=HydrantID Server CA 01,0U=HydrantID<br>Trusted Certificate Service,0=IdenTrust,C=US<br>Valid from August 27, 2024 at 4:22:25 PM CST<br>to August 27, 2025 at 4:21:25 PM CST<br>Certificate expires in 356 days |
| nable Single Logout 🕑                 | Allow application to initiate Single Logout                                                                                                    |
| ned Requests 🕲                        | Validate SAML requests with signature certificates.                                                                                                    |

#### Información Relacionada

- Centro de ayuda de Secure Access (Guía del usuario)
- Soporte Técnico y Documentación Cisco Systems
- Página Comunidad de Secure Access
- Nuevo certificado de autenticación SAML de acceso seguro para VPN

#### Acerca de esta traducción

Cisco ha traducido este documento combinando la traducción automática y los recursos humanos a fin de ofrecer a nuestros usuarios en todo el mundo contenido en su propio idioma.

Tenga en cuenta que incluso la mejor traducción automática podría no ser tan precisa como la proporcionada por un traductor profesional.

Cisco Systems, Inc. no asume ninguna responsabilidad por la precisión de estas traducciones y recomienda remitirse siempre al documento original escrito en inglés (insertar vínculo URL).